# **Radiation Therapy**

Provider Orientation Sessions for Horizon NJ Health and Horizon NJ Total Care

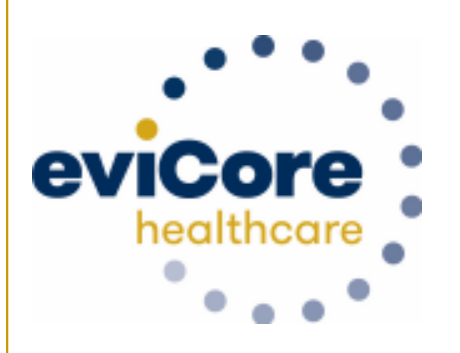

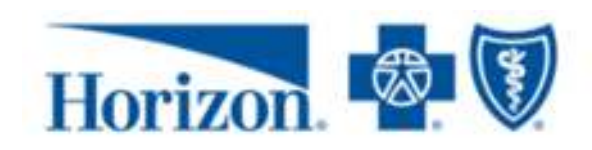

© 2019 eviCore healthcare. All Rights Reserved. This presentation contains CONFIDENTIAL and PROPRIETARY information.

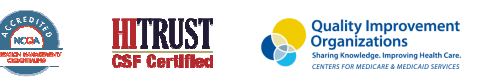

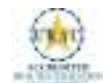

## **Corporate Overview**

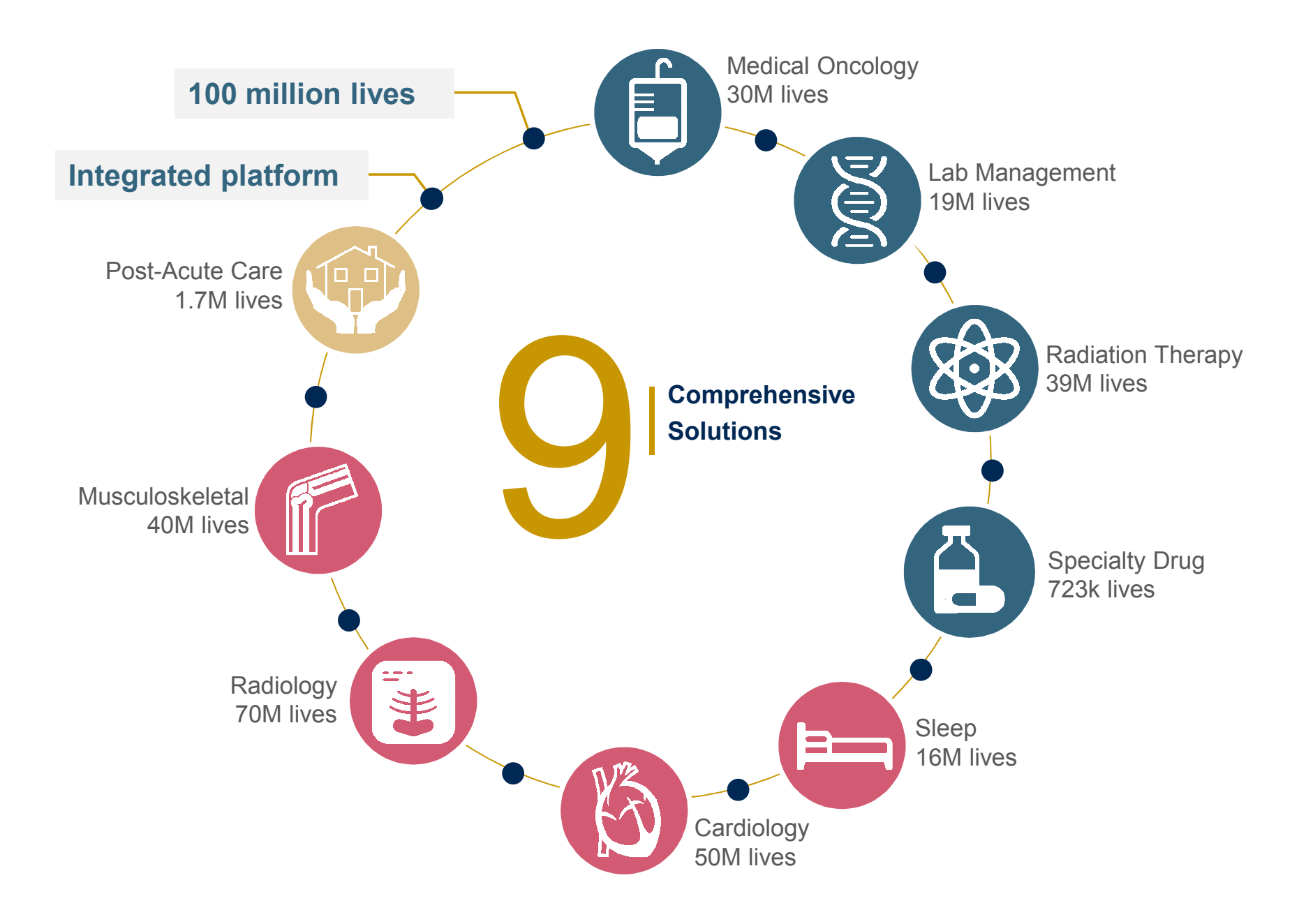

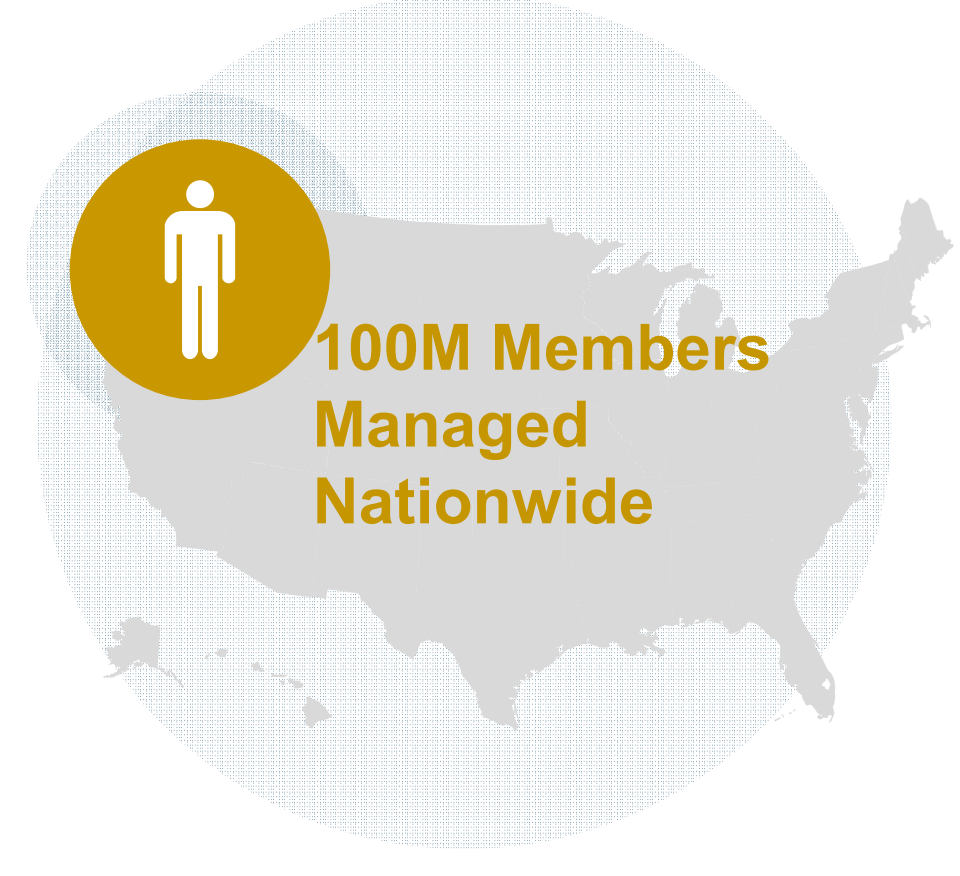

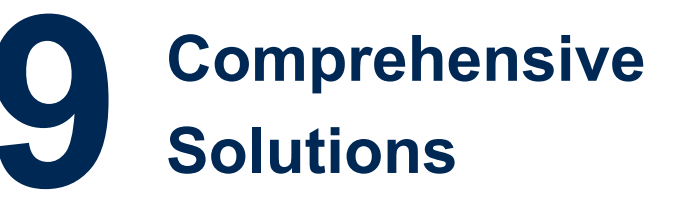

The industry's most comprehensive clinical evidence-based guidelines

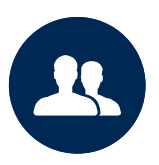

4k<sup>+</sup> employees including **1k clinicians** 

Engaging with 570k<sup>+</sup> providers

#### Headquartered in Bluffton, SC Offices across the US including:

- Lexington, MA
- Colorado Springs, CO
- Franklin, TN
- Greenwich, CT
- Melbourne, FL Plainville, CT Sacramento, CA

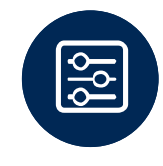

Advanced, innovative, and intelligent technology

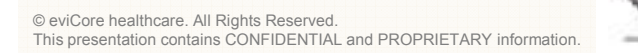

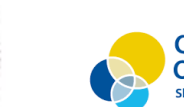

Quality Improvement Organizations Sharing Knowledge. Improving Health Care. CENTERS FOR MEDICARE & MEDICAID SERVICES

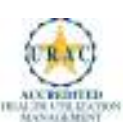

### **Radiation Therapy Solution - Our Experience**

20<sup>+</sup> Regional and National Clients 9.5k<sup>+</sup> Cases built per month

9 Years Managing Radiation Therapy Services

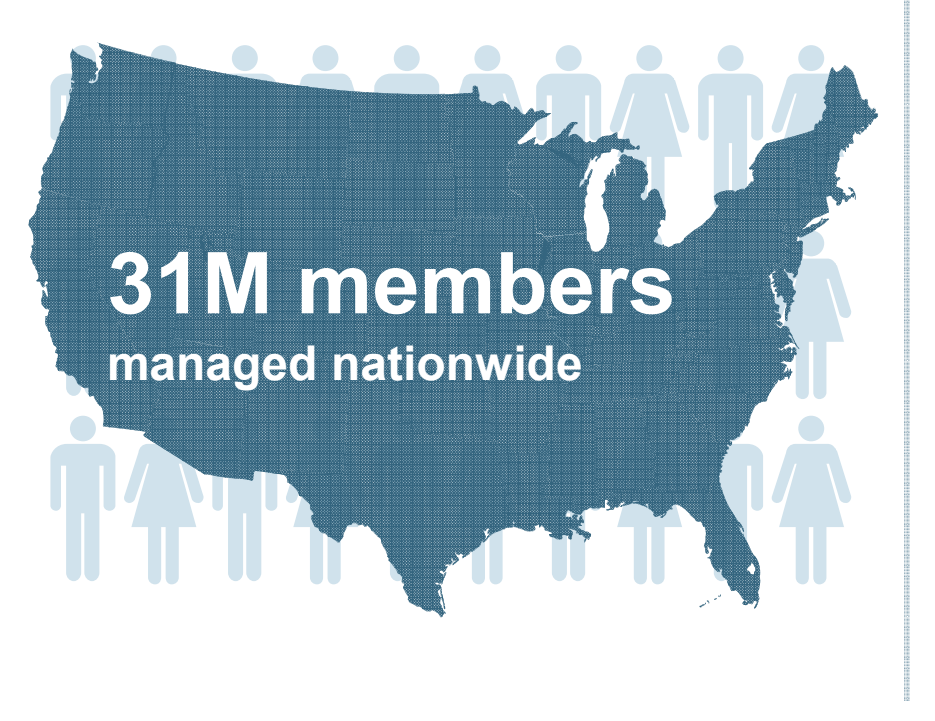

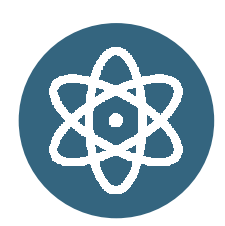

## **Members Managed**

- 19.7M Commercial Memberships
- 5.3M Medicare Memberships
- 4M Medicaid Memberships

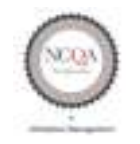

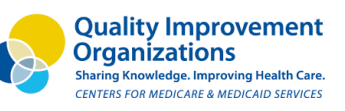

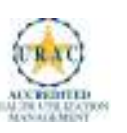

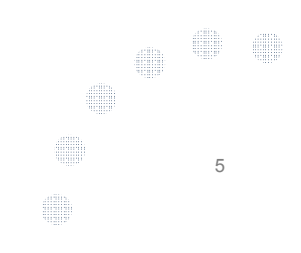

## **Our Clinical Approach**

### **Organic Evidence-Based Guidelines**

### The foundation of our solutions:

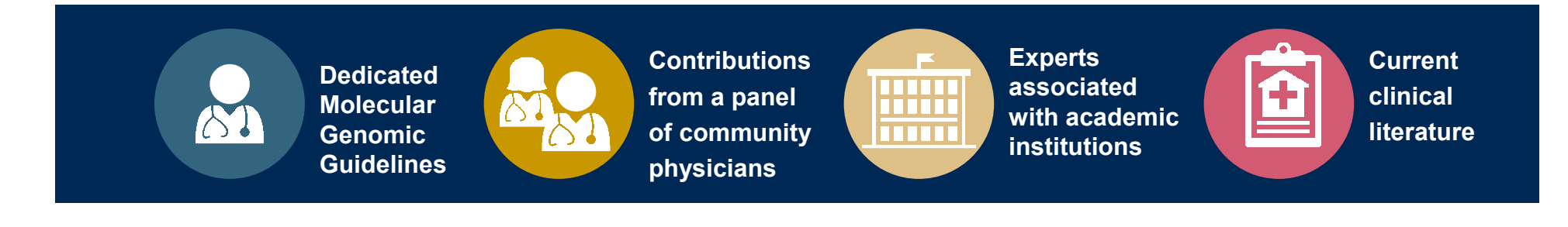

### Aligned with National Societies

- National Comprehensive Cancer Network
- National Society of Genetic Counselors
- American College of Obstetrics and Gynecology
- American College of Medical Genetics and Genomics
- American Society of Human Genetics
- American Society of Clinical Oncology
- College of American Pathologists
- American Gastroenterological Association
- Society for Maternal Fetal Medicine
- Association for Molecular Pathology

- American College of Cardiology
- American College of Chest Physicians
- American Academy of Neurology
- American Society of Colon and Rectal Surgeons
- American Heart Association
- American Academy of Pediatrics
- American Society for Reproductive Medicine
- American College of Gastroenterology
- American College of Cardiology Foundation

7

National Institutes of Health

## **Service Model**

### **Enabling Better Outcomes**

### **Enhancing outcomes through Client and Provider engagement**

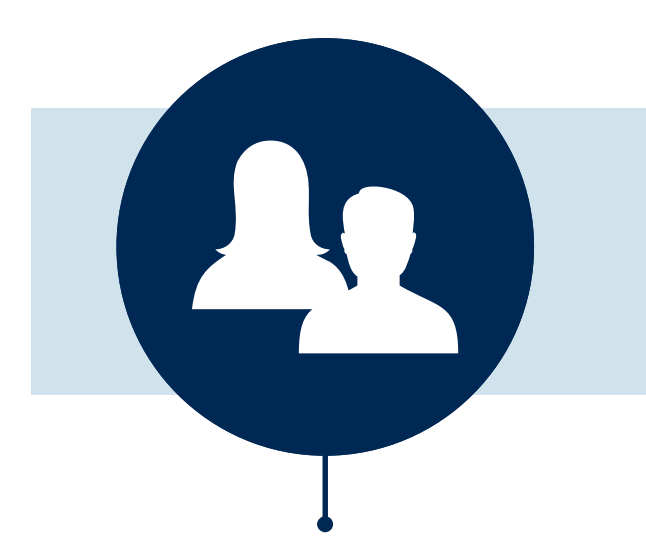

#### **Client & Provider Operations**

Client Provider Representatives are cross-trained to investigate escalated provider and health plan issues.

#### **Client Experience Manager**

Client Service Managers lead resolution of complex service issues and coordinate with partners for continuous improvement.

#### Regional Provider Engagement Managers

Regional Provider Engagement Managers are on-the-ground resources who serve as the voice of eviCore to the provider community.

### Why Our Service Delivery Model Works

One centralized intake point allows for timely identification, tracking, trending, and reporting of all issues. It also enables eviCore to quickly identify and respond to systemic issues impacting multiple providers.

### Complex issues are escalated to resources who are the

subject matter experts and can quickly coordinate with matrix partners to address issues at a root-cause level.

### Routine issues are handled by a team of representatives who

are cross trained to respond to a variety of issues. There is no reliance on a single individual to respond to your needs.

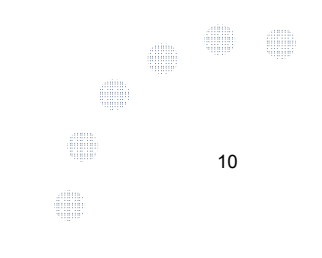

## Radiation Therapy Prior Authorization Process

### **Program Overview**

eviCore healthcare will begin accepting requests on 12/16/2019 for dates of service 1/1/2020 and beyond

## **Prior authorization applies to services that are:**

- Outpatient
- Elective / Non-emergent

Prior authorization through eviCore does not apply to services that are performed in:

12

- Emergency room
- Inpatient
- 23-hour observation

It is the responsibility of the ordering provider to request prior authorization approval for services.

### **Applicable Membership**

<u>Authorization is required</u> for Horizon members enrolled in the following programs:

- Medicaid Managed Care
- NJ FamilyCare
- Horizon NJ TotalCare (HMO SNP)
- Managed Long Term Services & Supports (MLTSS)

Preauthorization is a uired for all Radiation Therapy treatment techniques, included but not limited to the following y\_Cardiology 2020.pdf

- Complex isodose technique
- 3D Conformal
- Intensity-Modulated Radiation Therapy (IMRT)
- Image-Guided Radiation Therapy (IGRT)
- Stereotactic Radiosurgery (SRS)
- Stereotactic Body Radiation Therapy (SBRT)
- Brachytherapy
- Radiopharmaceuticals
- Hyperthermia
- Proton Beam Therapy
- Neutron Beam Therapy

To find a list of CPT (Current Procedural Terminology) codes that require preauthorization through eviCore, please visit:

https://www.horizonnjhealth.com/for -providers/resources/utilizationmanagement/precertificationreference-list/horizon-nj-health

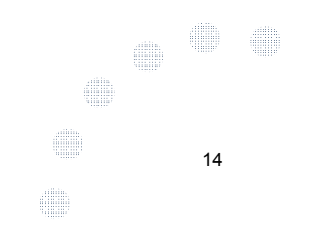

### **Prior Authorization Process**

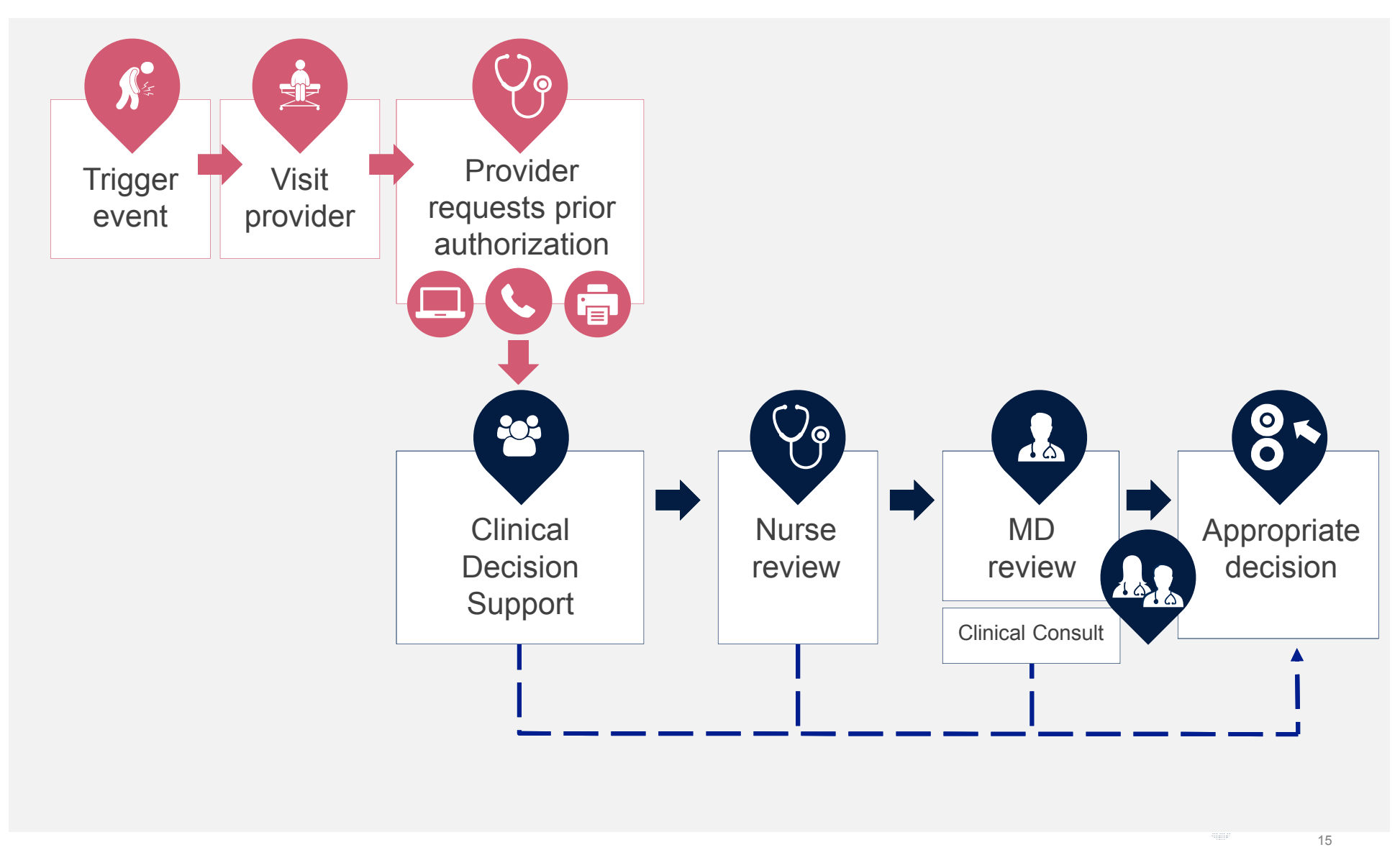

#### **Needed Information**

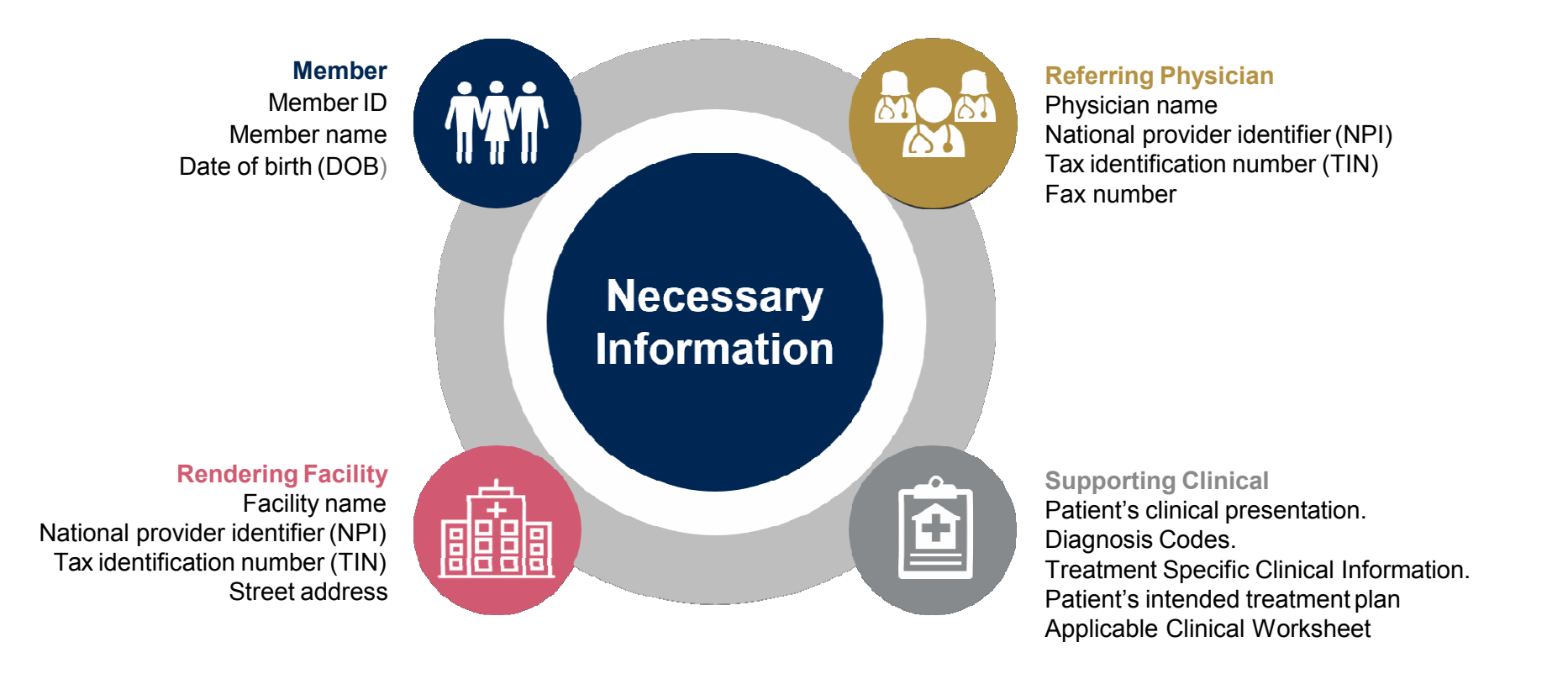

If clinical information is needed, please be able to supply:

- Prior tests, lab work, and/or imaging studies performed related to this diagnosis
- The notes from the patient's last visit related to the diagnosis
- Type and duration of treatment performed to date for the diagnosis

### **Prior Authorization Outcomes**

#### **Approved Requests**

- All requests are processed within [2 business days] after receipt of all necessary clinical information.
- Radiation Therapy authorizations are approved for varying amounts of time dependent on the treatment type and are valid from the date of the initial request.

#### **Delivery Method**

- Faxed to ordering provider and rendering facility
- Mailed to the member
- Information can be printed on demand from the eviCore healthcare Web Portal

#### **Denied Requests**

- Communication of denial determination
- Communication of the rationale for the denial
- How to request a Peer Review

#### **Delivery Method**

Faxed to the ordering provider and rendering facility

17

Mailed to the member

### **Special Circumstances**

### Appeals

- eviCore will process first level appeals for the Medicaid population. DSNP appeals will remain with Horizon BCBS.
- Requests for appeals must be submitted to eviCore within 60 calendar days of the initial determination
- The imaging request and all clinical information provided will be reviewed by a physician other than the one who made the initial determination.
- A written notice of the appeal decision will be mailed to the member and faxed to the provider

### **Outpatient Urgent Studies**

Contact eviCore by web request or by phone to request an expedited prior authorization review and provide clinical information

18

Urgent Cases will be reviewed with **72 hours** of the request.

The eviCore online portal is the quickest, most efficient way to request prior authorization and check authorization status and is available 24/7. By visiting <u>www.eviCore.com</u> providers can spend their time where it matters most — with their patients!

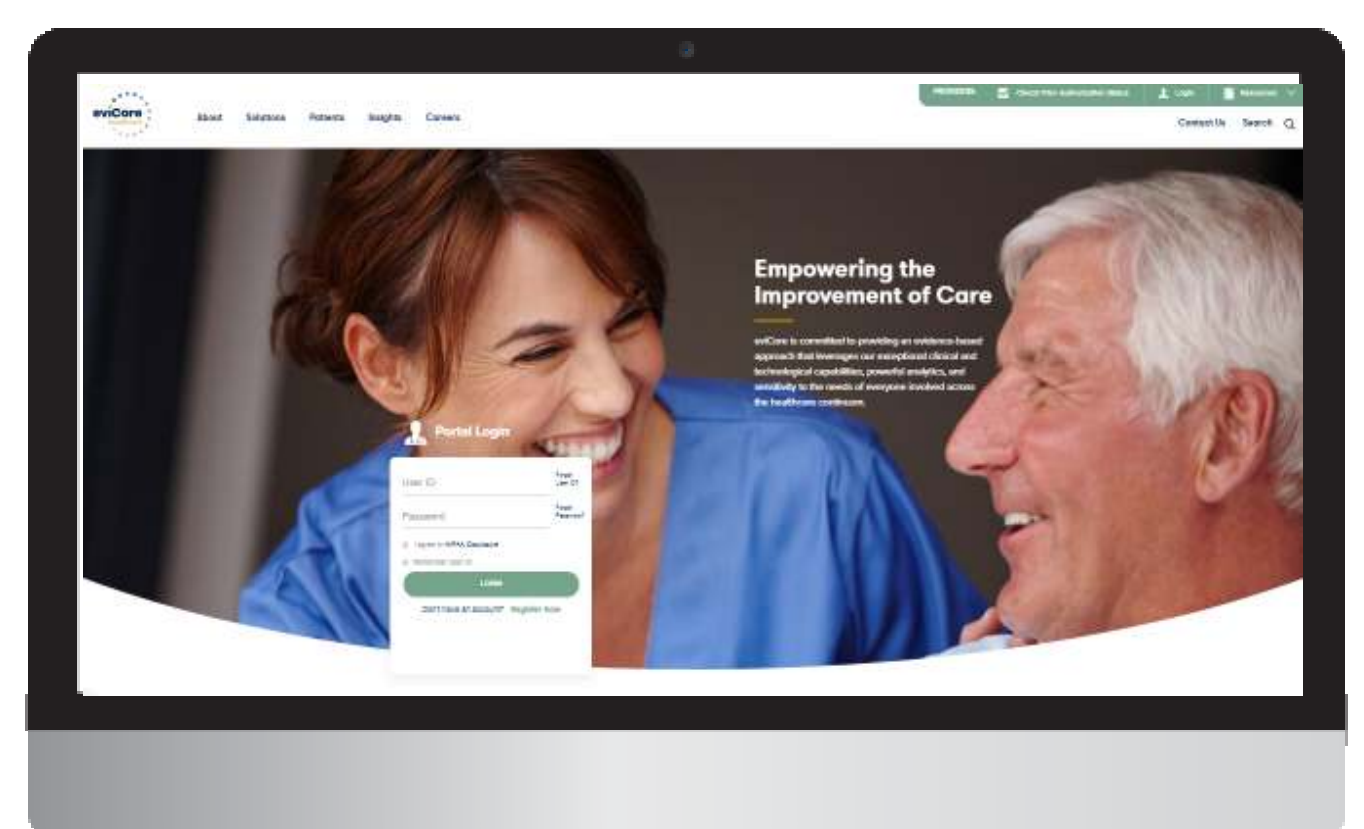

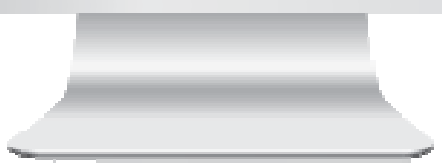

Or by phone: **866-496-6200 7AM – 7PM ET.** Monday – Friday **9AM – 5PM ET.** Saturday - Sunday

**WEB** 

## **Web Portal Services**

#### www.eviCore.com

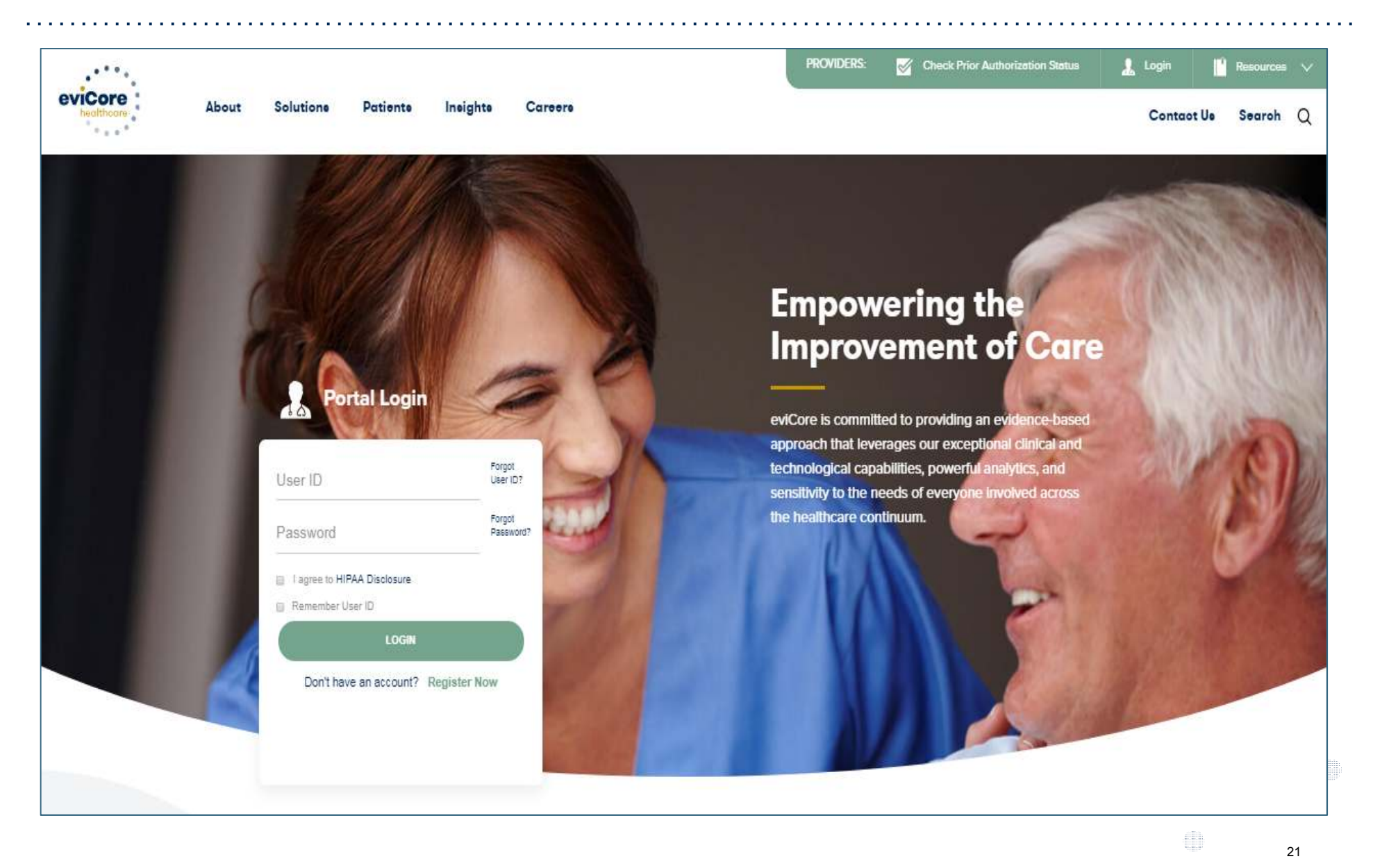

### **Creating An Account**

. . . . . .

| eviCore health         | icare                                         |                                       |                   |                                          |          |       | Required Field |   |
|------------------------|-----------------------------------------------|---------------------------------------|-------------------|------------------------------------------|----------|-------|----------------|---|
| Web Portal Prefer      | rence                                         |                                       |                   |                                          |          |       |                |   |
| Please select the Po   | rtal that is listed in your provider training | material. This selection determines t | he primary portal | that you will using to submit cases over | the web. |       |                |   |
| Default Portal*:       | CareCore National                             |                                       |                   |                                          |          |       |                |   |
| If you want to registe | er as a Client User at CareCore National, I   | hen please contact us: 1-800-918-892  | 4 x20136.         |                                          |          |       | _              |   |
| User Information       |                                               |                                       |                   |                                          |          |       |                |   |
| All Pre-Authorization  | a notifications will be sent to the fax num   | ber and email address provided below  | r. Please make su | ire you provide valid information.       |          |       |                |   |
| User Name*:            |                                               | Address                               | 2                 |                                          | P        | one": |                |   |
| Email":                |                                               |                                       |                   |                                          | Ð        | t:    | _              |   |
| Confirm Email*:        |                                               | City*:                                |                   |                                          | Fr       | x*:   |                |   |
| First Name*:           |                                               | State":                               | 1                 | Select 🗹 Zip":                           |          |       | _              |   |
| Last Name":            |                                               | Office No                             | me*:              |                                          |          |       | _              |   |
|                        |                                               |                                       |                   |                                          |          |       | Next           |   |
|                        |                                               |                                       |                   |                                          |          |       |                |   |
|                        |                                               |                                       |                   |                                          |          |       |                |   |
|                        |                                               |                                       |                   |                                          |          |       |                |   |
|                        |                                               |                                       |                   |                                          |          |       |                |   |
|                        |                                               |                                       |                   |                                          |          |       |                |   |
|                        |                                               |                                       |                   |                                          |          |       |                |   |
|                        |                                               |                                       |                   | _                                        |          |       |                | _ |
|                        |                                               |                                       |                   | -                                        |          |       |                |   |
|                        |                                               |                                       |                   |                                          | _        |       | _              |   |

### **Creating An Account**

. . . . .

| Please review the     | information before you submit this registration. An          | Email will be sent to your regis | stered email address to set your password.             |        |                          |  |
|-----------------------|--------------------------------------------------------------|----------------------------------|--------------------------------------------------------|--------|--------------------------|--|
| Web Portal Prefe      | rence                                                        |                                  |                                                        |        |                          |  |
| Please select the Po  | rtal that is listed in your provider training material. This | s selection determines the prima | ry portal that you will using to submit cases over the | web.   |                          |  |
| Default Portal*:      | CareCore National                                            |                                  |                                                        |        |                          |  |
| If you want to regist | er as a Client User at CareCore National, then please c      | ontact us: 1-800-918-8924 x20136 | i.                                                     |        |                          |  |
| User Registration     |                                                              |                                  |                                                        |        |                          |  |
| UserName:             | MYG123                                                       | Address:                         | 730 Cool Springs                                       | Phone: | 800-575-4517             |  |
| Email:                | tesaccount@gmail.com                                         |                                  | <b>F</b>                                               | Ext    |                          |  |
| Account Type:         | Physician                                                    | City:                            | Franklin                                               | Fax:   | 615-468-4408             |  |
| First Name:           | Test                                                         | State:                           | Test Office                                            |        |                          |  |
| Last Name:            | Account                                                      | once name.                       | Hest Chica                                             |        |                          |  |
|                       |                                                              |                                  |                                                        |        |                          |  |
|                       |                                                              |                                  |                                                        |        | Back Submit Registration |  |
|                       |                                                              |                                  |                                                        |        |                          |  |
|                       |                                                              |                                  |                                                        |        |                          |  |
|                       |                                                              |                                  |                                                        |        |                          |  |
|                       |                                                              |                                  |                                                        |        |                          |  |
|                       |                                                              |                                  | _                                                      | _      | _                        |  |
|                       |                                                              |                                  |                                                        |        |                          |  |
|                       |                                                              |                                  |                                                        |        |                          |  |

### **User Registration-Continued**

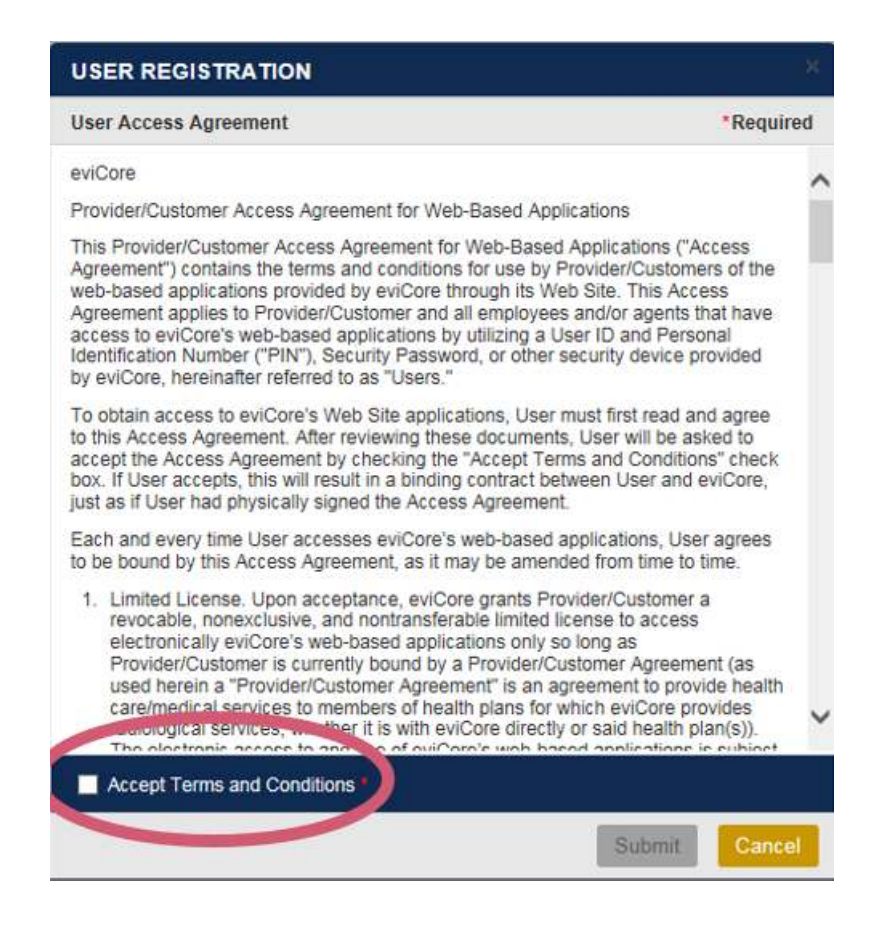

4 (1) 4 (1) 4

#### Accept the Terms and Conditions, and click "Submit."

### **User Registration-Continued**

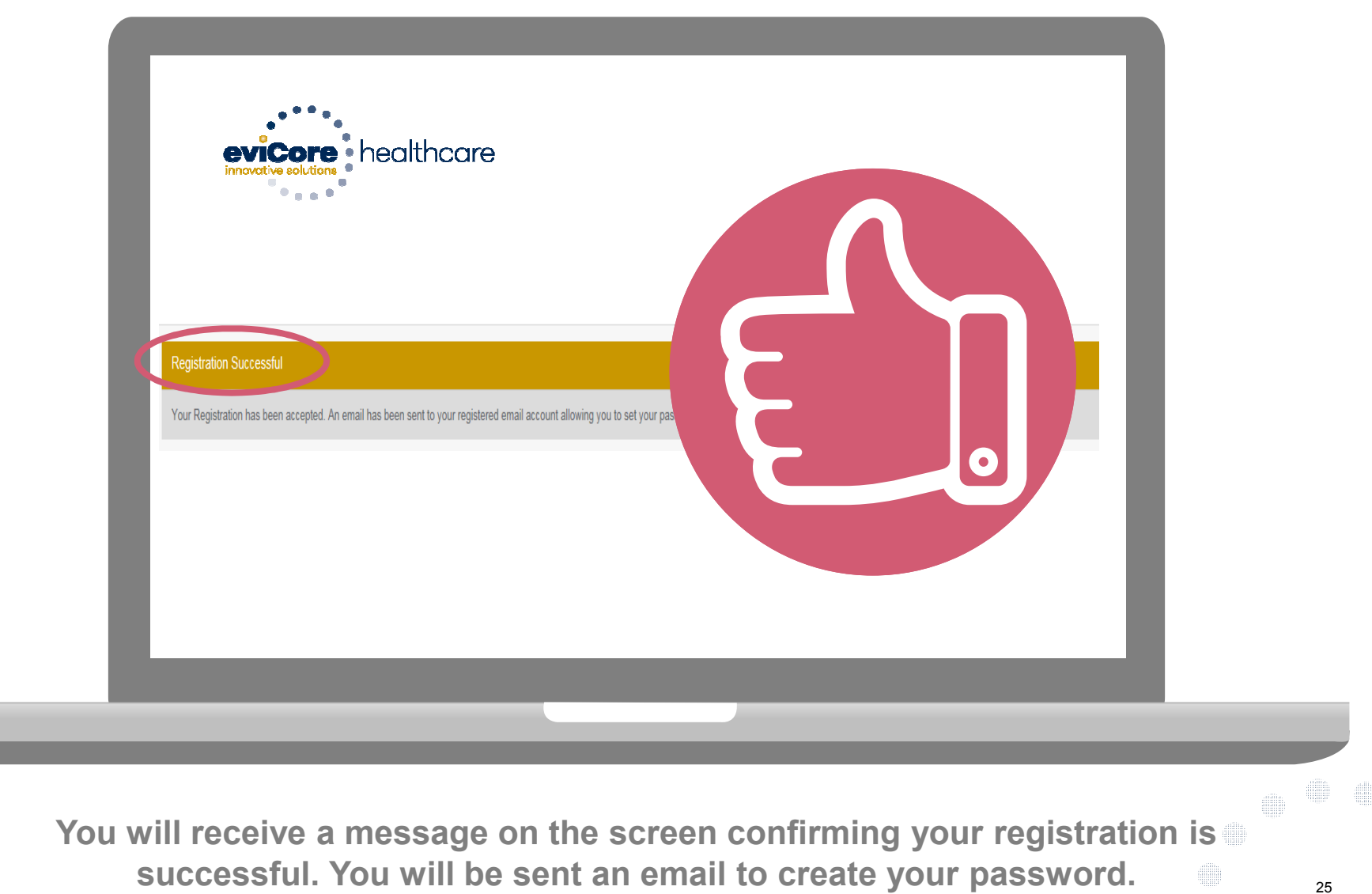

### **Create a Password**

.

| Your password must be<br>least (8) characters long<br>and contain the following | e at<br>g<br>ng:<br>evicore healthcare                                                                                                    |
|---------------------------------------------------------------------------------|----------------------------------------------------------------------------------------------------|
| Uppercase letters                                                               | Password Maintenance Please set up a new password for your account. Note: The password must be at least 8 characters long and contains the following categories : Uppercase letters, Lowercase letters, Numbers and special characters. |
| Lowercase letters                                                               |                                                                                                    |
| Numbers                                                                         | New Password*                                                                                                    |
| Characters (e.g., ! ? *)                                                        | Save                                                                                                    |

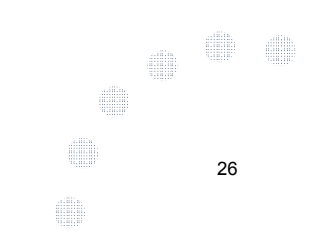

### Account Log-In

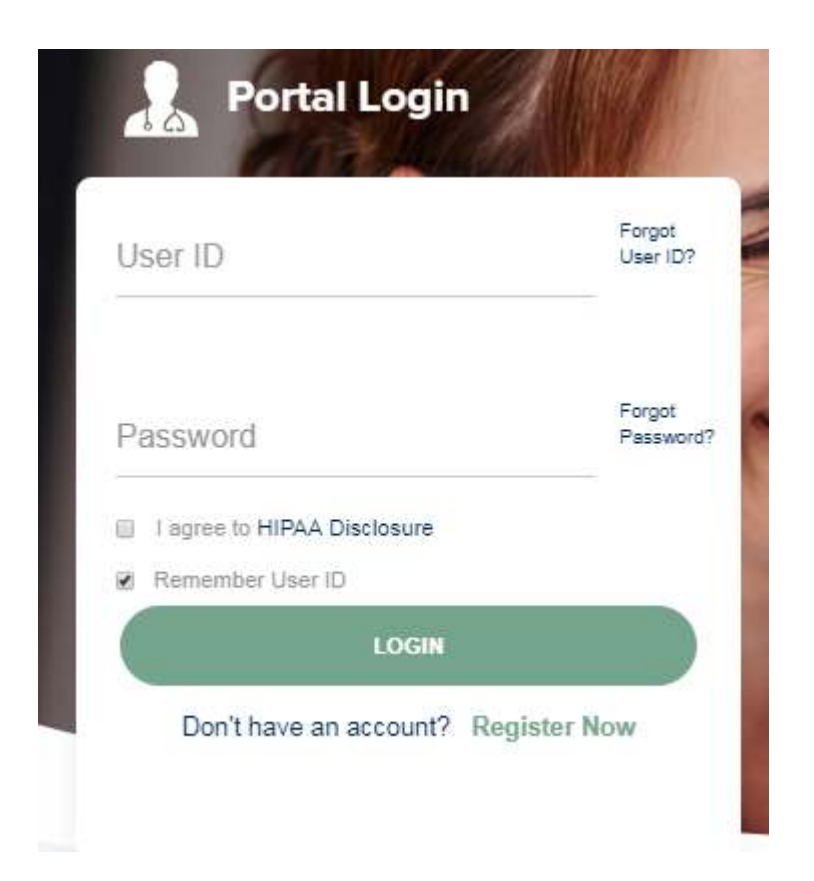

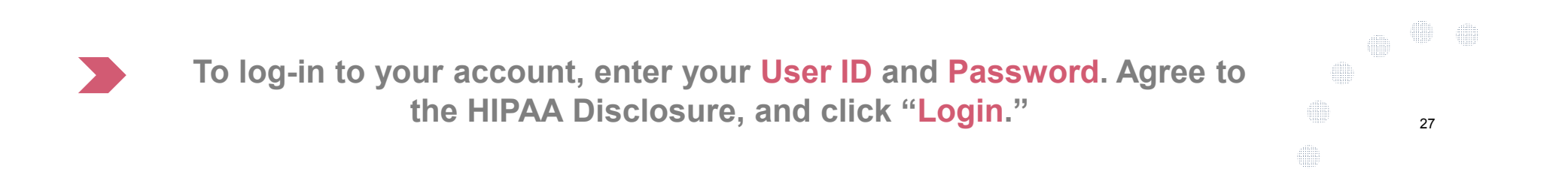

## **Account Overview**

### **Initiating A Case**

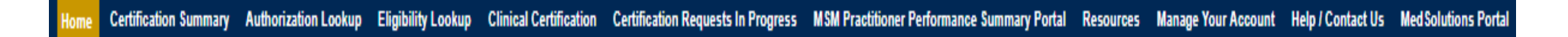

Welcome to the CareCore National Web Portal. You are logged in Review a summary of recent certifications >> Request a clinical certification/procedure >> Resume a certification request in progress >> << Did you know? You can save a certification request to finish later. Look up an existing authorization >> Check member eligibility >> Horizon Pilot Designation Program >>

Log Of

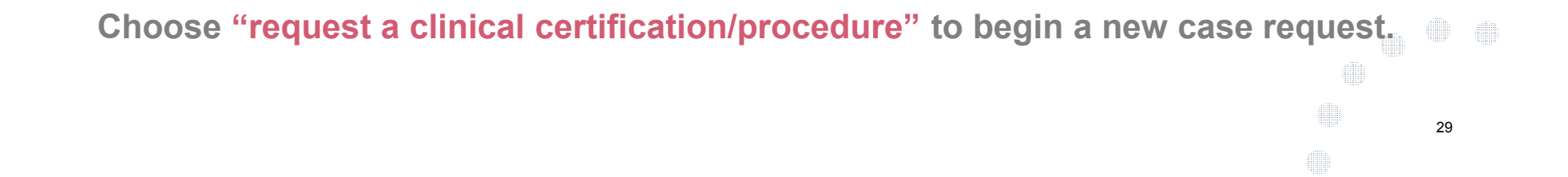

### **Add Practitioners**

Home Authorization Lookup Eligibility Lookup Clinical Certification Certification Requests In Progress MSM Practitioner Performance Summary Portal Resources Manage Your Account Help / Contact Us

#### Manage Your Account

Office Name:

Address:

1

730 Cool Springs Blvd Franklin, TN 37067

Primary Contact: User Account Email Address: Test@email.com

| Add Provider         | $\supset$    |
|----------------------|--------------|
| Click Column Head    | ings to Sort |
| No providers on file | e            |
| Cancel               |              |

Change Password Edit Account

Click the "Add Provider" button.

### **Add Practitioners**

Home Authorization Lookup Eligibility Lookup Clinical Certification Certification Requests In Progress MSM Practitioner Performance Summary Portal Resources Manage Your Account Help / Contact Us

#### **Add Practitioner**

Enter Practitioner information and find matches.

\*If registering as rendering genetic testing Lab site, enter Lab Billing NPI, State and Zip

| Practitioner NPI   |   |
|--------------------|---|
| Practitioner State | ▼ |
| Practitioner Zip   |   |

Find Matches Cancel

Enter the Provider's NPI, State, and Zip Code to search for the provider record to add to your account. You are able to add multiple Providers to your account.

31

### **Adding Practitioners**

Home Authorization Lookup Eligibility Lookup Clinical Certification Certification Requests In Progress MSM Practitioner Performance Summary Portal Resources Manage Your Account Help / Contact Us

#### **Add Practitioner**

This following practitioner record(s) were found to match the requested NPI. Is this the practitioner you would like to register?

| Practitioner Name NPI                                                                                            | Address | City | State Zip | Phone  | Fax |  |
|----------------------------------------------------------------------------------------------------|---------|------|-----------|--------|-----|--|
|                                                                                                    |         |      |           | 1      | 1   |  |
| and the second second second second second second second second second second second second second second second |         |      |           | 10 0.0 |     |  |

Add This Practitioner Cancel

#### Select the matching record based upon your search criteria

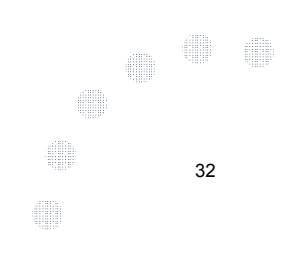

### **Manage Your Account**

Home Authorization Lookup Eligibility Lookup Clinical Certification Certification Requests In Progress MSM Practitioner Performance Summary Portal Resources Manage Your Account Help / Contact Us

#### **Add Practitioner**

If you wish to add an additional practitioner, click the "Add Another Practitioner" button. If you are finished, click the "Continue" button to return to your account.

Add Another Practitioner Continue

Once you have selected a practitioner, your registration will be completed. You can then access the "Manage Your Account" tab to make any necessary updates or changes.

You can also click "Add Another Practitioner" to add another provider to your account.

33

## **Case Initiation**

### **Initiating A Case**

Home Authorization Lookup Eligibility Lookup Clinical Certification Certification Requests In Progress MSM Practitioner Performance Summary Portal Resources Manage Your Account Help / Contact Us Med Solutions Portal

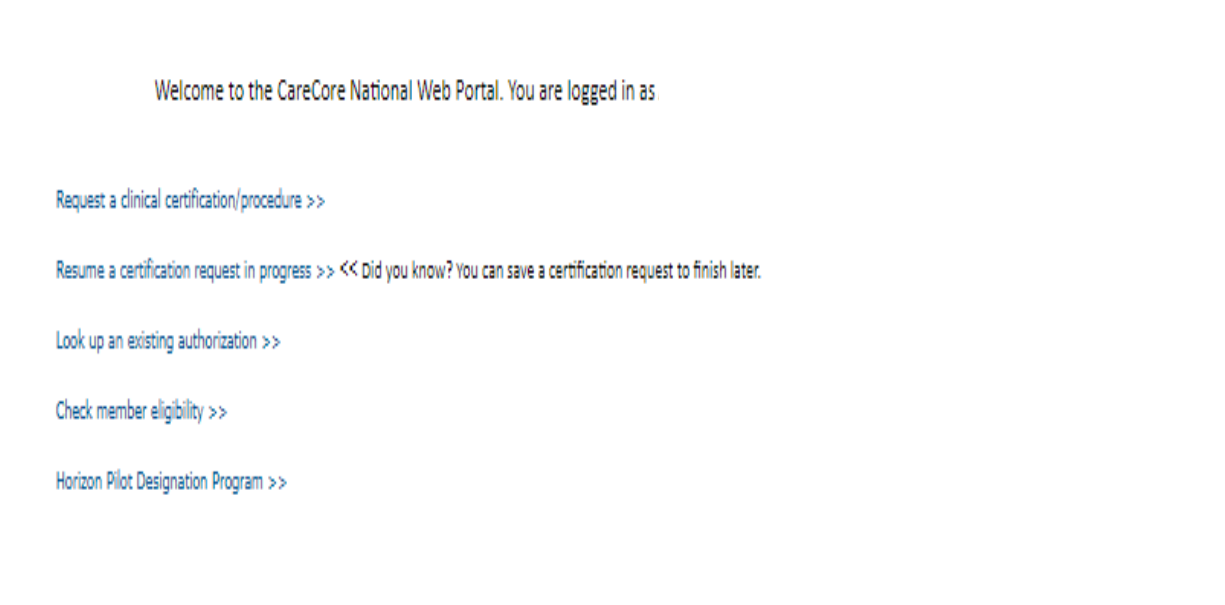

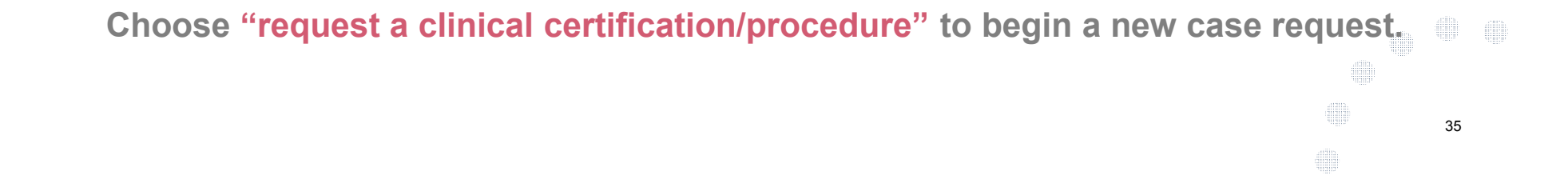

### **Select Program**

Home Authorization Lookup Eligibility Lookup Clinical Certification Certification Requests In Progress MSM Practitioner Performance Summary Portal Resources Manage Your Account Help / Contact Us

#### **Clinical Certification**

Please select the program for your certification:

Radiology and Cardiology

Specialty Drugs

- Radiation Therapy Management Program (RTMP)
- Musculoskeletal Management
- Sleep Management
- Lab Management Program
- Durable Medical Equipment(DME)
- Medical Oncology Pathways

Cancel Print Continue

Click here for help or technical support

Select the **Program** for your certification.

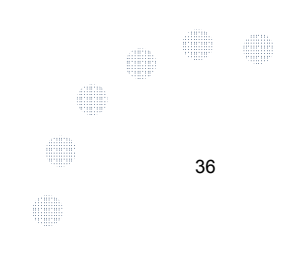

### **Select Provider**

Home Authorization Lookup Eligibility Lookup Clinical Certification Certification Requests In Progress MSM Practitioner Performance Summary Portal Resources Manage Your Account Help / Contact Us

|              | <b>Clinical Cert</b>                              | ification                                                                                                    |
|--------------|---------------------------------------------------|----------------------------------------------------------------------------------------------------|
| 10% Complete | Select the practitioner                           | r or group for whom you want to build a case.                                                                                  |
|              | If the practitioner, gro<br>please visit Manage Y | oup, or lab for whom you wish to build a case is not listed,<br>/our Account to associate the new practitioner, group, or lab. |
|              | Filter Last Name<br>or NPI:                       | PILTER CLEAR PILTER                                                                                                    |
|              | Selected Physician:                               | Provider                                                                                                    |
|              |                                                   | (SELECT)                                                                                                    |
|              |                                                   |                                                                                                    |
|              | Cancel Back Print Contin                          | TAN'S                                                                                                    |
|              | Click here for help or t                          | technical support                                                                                                    |

Select the Practitioner/Group for whom you want to build a case.

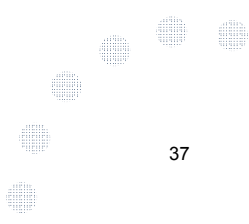

### **Select Health Plan**

| Home | e Certification Summary Authorization Lookup E | ligibility Lookup Clinical Certification Certi                           | fication Requests In Progress             | MSM Practitioner Performance Summary Portal                              | Resources                | Manage Your Account                  | Help / Contact Us             | Med Solutions Portal |
|------|------------------------------------------------|--------------------------------------------------------------------------|-------------------------------------------|--------------------------------------------------------------------------|--------------------------|--------------------------------------|-------------------------------|----------------------|
|      |                                                | Clinical Certificat                                                      | ion                                       |                                                                          |                          |                                      |                               | 3                    |
|      | 20% Complete                                   | To process an urgent case clinical upload feature at t                   | on the web you wi<br>he end of the case   | ll be required to upload releva<br>build process. Click here for mo      | nt clinica<br>ore inform | information usi<br>nation!           | ing the onlin                 | e                    |
|      |                                                | You selected                                                             |                                           |                                                                          |                          |                                      |                               |                      |
|      |                                                | Please select the health pl<br>plan at the number found<br>is necessary. | an for which you we<br>on the member's id | ould like to build a case. If the h<br>lentification card to determine i | ealth pla<br>f case sul  | n is not shown, p<br>omission throug | olease contac<br>h CareCore N | t the<br>ational     |
|      |                                                | Please Select a Health Plan                                              | 1                                         | •                                                                        |                          |                                      |                               |                      |
|      |                                                | COMMUNITY HEALTH OP                                                      | TIONS                                     | •                                                                        |                          |                                      |                               |                      |
|      |                                                | GHI                                                                      |                                           |                                                                          |                          |                                      |                               |                      |
|      |                                                | HEALTH ALLIANCE PLAN<br>HEALTHFIRST                                      |                                           |                                                                          |                          |                                      |                               |                      |
|      |                                                | HIP                                                                      |                                           | -                                                                        |                          |                                      |                               |                      |
|      |                                                | HMO SELECT - GHI<br>HORIZON                                              |                                           |                                                                          |                          |                                      |                               |                      |
|      |                                                | HORIZON MEDICAID                                                         |                                           |                                                                          |                          |                                      |                               |                      |
|      |                                                | KAISER PERMANENTE                                                        |                                           |                                                                          |                          |                                      |                               |                      |
|      |                                                | MODA HEALTH                                                              |                                           |                                                                          |                          |                                      |                               |                      |
|      |                                                | MOLINA HEALTHCARE                                                        |                                           |                                                                          |                          |                                      |                               |                      |
|      |                                                | MVP                                                                      |                                           |                                                                          |                          |                                      |                               |                      |
|      |                                                | OXFORD                                                                   |                                           |                                                                          |                          |                                      |                               |                      |
|      |                                                | PRIORITY HEALTH                                                          |                                           |                                                                          |                          |                                      |                               |                      |
|      |                                                | PROMINENCE HEALTH PL                                                     | .AN                                       |                                                                          |                          |                                      |                               |                      |
|      |                                                | QUALCHOICE                                                               |                                           | •                                                                        |                          |                                      |                               |                      |

Choose the appropriate Health Plan for the case request. If the health plan does not populate, please contact the plan at the number found on the member's identification card. Once the plan is chosen, please select the provider address in the next drop down box.

38

### **Contact Information**

Home Authorization Lookup Eligibility Lookup Clinical Certification Certification Requests In Progress MSM Practitioner Performance Summary Portal Resources Manage Your Account Help / Contact Us

|                  | Clinical Certificatio      | n   |
|------------------|----------------------------|-----|
| 30% Complete     | Provider's Name            | [?] |
| Provider and NPI | Who to Contact             | [?] |
|                  | Fax                        | [?] |
|                  | Phone                      | [?] |
|                  | Ext.                       | [?] |
|                  | Cell Phone                 |     |
|                  | Email                      |     |
|                  | Cancel Back Print Continue |     |

Click here for help or technical support

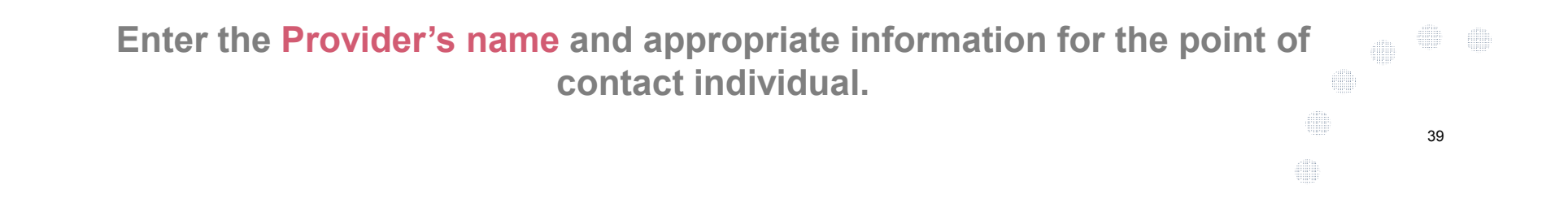

### **Member Information**

Home Authorization Lookup Eligibility Lookup Clinical Certification Certification Requests In Progress MSM Practitioner Performance Summary Portal Resources Manage Your Account Help / Contact Us

|                  | <b>Clinical Certificat</b>     | ion                           |          |
|------------------|--------------------------------|-------------------------------|----------|
| 40% Complete     | Patient ID:                    |                               | ]        |
| Provider and NPI | Date Of Birth:                 | MM/DD/YYYY                    |          |
|                  | Patient Last Name Only:        |                               | [?]      |
|                  | IF THIS IS A MEDICAID MEMBER,  | , PLEASE USE THE MEMBER'S MED | ICAID ID |
|                  | ELIGIBILITY LOOKUP             |                               |          |
|                  | Cancel Back Print              |                               |          |
|                  | Click here for help or technic | cal support                   |          |
|                  |                                |                               |          |
|                  |                                |                               |          |

Enter the member information including the Patient ID number, date of birth, and patient's last name. Click "Eligibility Lookup."

40

### **Clinical Details**

Home Authorization Lookup Eligibility Lookup Clinical Certification Certification Requests In Progress MSM Practitioner Performance Summary Portal Resources Manage Your Account Help / Contact Us

| 40% Complete Provider and NPI | Clinical Certification This procedure will be performed on 7/1/2016. CHANGE Radiation Therapy Procedures Select a Procedure by CPT Code[?] or Description[?] RCBREA X Breast Cancer |
|-------------------------------|----------------------------------------------------------------------------------------------------|
|                               | Diagnosis Diagnosis Code: C50.412 Description: Malignant neoplasm of upper-outer quadrant of left female breast Change Diagnosis                                                    |
|                               | Select a secondary Diagnosis Code (Lookup by Code or Description)<br>Secondary diagnosis is optional for Radiation Therapy<br>LOOKUP                                                |

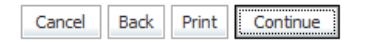

41

### **Verify Service Selection**

Home Authorization Lookup Eligibility Lookup Clinical Certification Certification Requests In Progress MSM Practitioner Performance Summary Portal Resources Manage Your Account Help / Contact Us

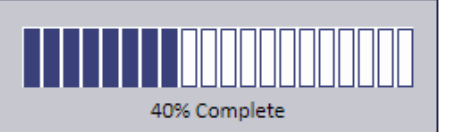

Provider and NPI

#### **Clinical Certification**

Confirm your service selection.

Treatment Start: CPT Code: Description: ICD-9 Code: Diagnosis: Secondary ICD-9 Code: Secondary Diagnosis: Change Procedure or Diagnosis Change Secondary Diagnosis

Cancel Back Print Continue

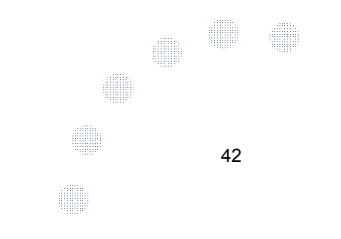

### **Site Selection**

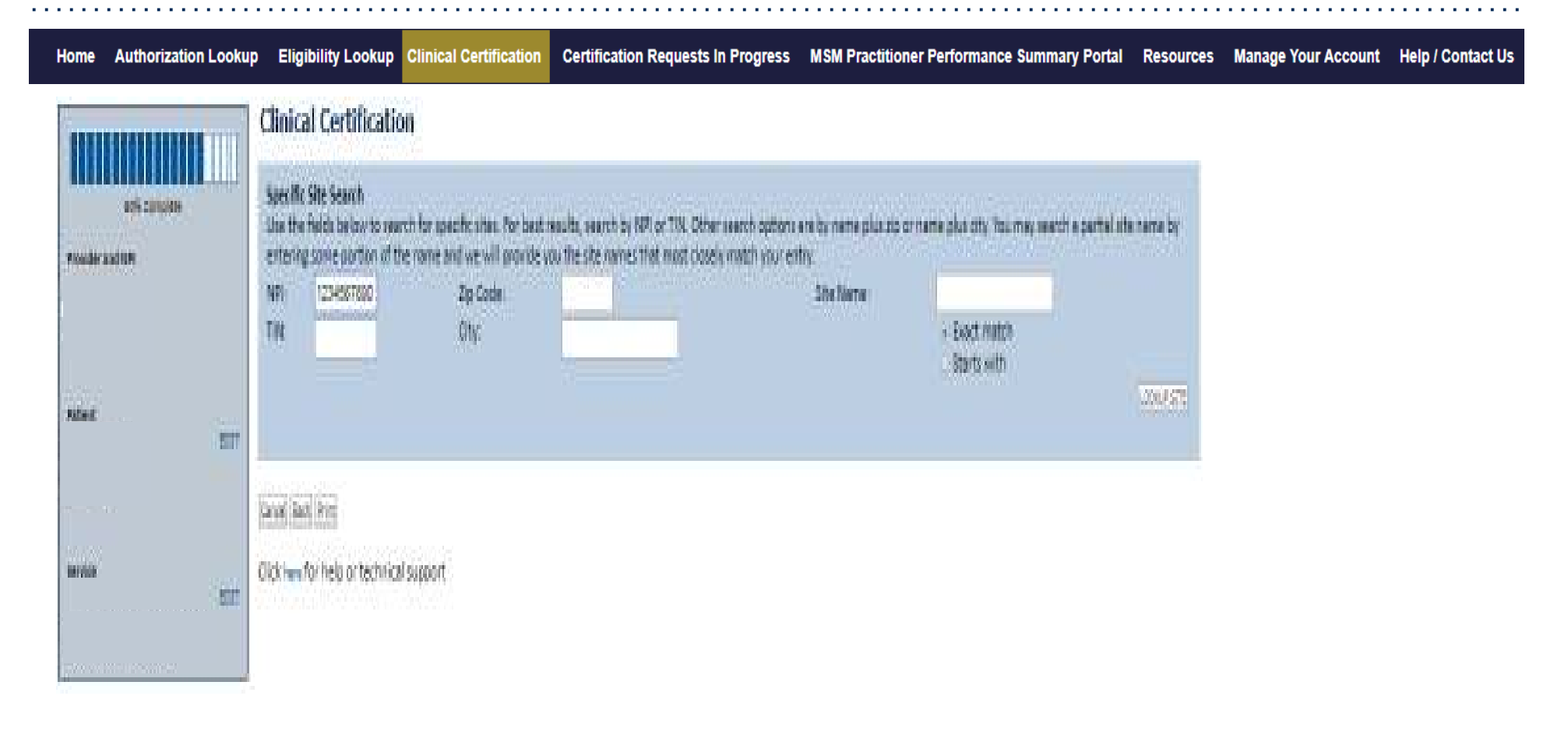

Select the specific site where the testing/treatment will be performed.

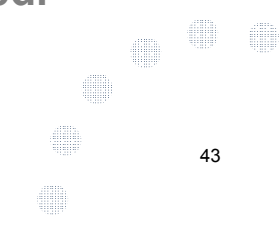

### **Clinical Certification**

Home Authorization Lookup Eligibility Lookup Clinical Certification

Certification Requests In Progress MSM Practitioner Performance Summary Portal Resources Manage Your Account Help / Contact Us

44

#### Clinical Certification

You are about to enter the clinical information collection phase of the authorization process.

Once you have clicked "Continue," you will not be able to edit the Provider, Patient, or Service information entered in the previous steps. Please be sure that all this data has been entered correctly before continuing.

In order to ensure prompt attention to your on-line request, be sure to click SUBMIT CASE before exiting the system. This final step in the on-line process is required even if you will be submitting additional information at a later time. Failure to formally submit your request by clicking the SUBMIT CASE button will cause the case record to expire with no additional correspondence from CareCore National.

Cancel Back Print Continue

Click here for help or technical support

- Verify all information entered and make any needed changes prior to moving • into the clinical collection phase of the preauthorization process.
- You will not have the opportunity to make changes after that point. •

### **Contact Information**

Home Authorization Lookup Eligibility Lookup Clinical Certification Certification Requests In Progress MSM Practitioner Performance Summary Portal Resources Manage Your Account Help / Contact Us

#### **Clinical Certification**

Is this case Routine/Standard?

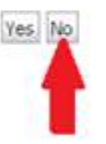

Select an Urgency Indicator and Upload your patient's relevant medical records that support your request.

If your request is urgent select No, if the case is standard select Yes.

45

You can upload up to **FIVE documents** in .doc, .docx, or .pdf format. Your case will only be considered Urgent if there is a successful upload.

### **Clinical Certification**

Home Authorization Lookup Eligibility Lookup Clinical Certification Certification Requests In Progress MSM Practitioner Performance Summary Portal Resources Manage Your Account Help / Contact Us

#### **Clinical Certification**

Which one of the following best describes the reason for the requested study.

Suspected New Stroke with or without a Prior History of Stroke 🔹

SUBMIT

Finish Later

Did you know? You can save a certification request to finish later.

Cancel Print

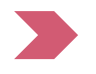

Questions will populate based upon the information provided. You can click the "Finish Later" button to save your progress. You have two business days to complete the case.

46

Home Authorization Lookup Eligibility Lookup Clinical Certification Certification Requests In Progress MSM Practitioner Performance Summary Portal Resources Manage Your Account Help / Contact Us

#### **Clinical Certification**

Is there any additional information specific to the member's condition you would like to provide?
 Yes 
 No

#### Enter text in the space provided below or continue.

O Additional Information - Notes:

|        |  | / |
|--------|--|---|
| SUBMIT |  |   |

|--|

| Did you know?                |
|------------------------------|
| You can save a certification |
| request to finish later.     |
|                              |

Cancel Print

Click here for help or technical support

If additional information is required, you will have the option to either free hand text in the additional information box, or you can mark Yes to additional info and click submit to bring you to the upload documentation page. Providing clinical information via the web is the quickest, most efficient method.

#### **Clinical Certification**

If additional information is required, you will have the option to either free hand text in the additional information box, or you can mark Yes to additional info and click submit to bring you to the upload documentation page. Providing clinical information via the web is the quickest, most efficient method.

| I acknowledge that the clinical information submitted to<br>request is accurate and specific to this member, and that<br>provided. I have no further information to provide at this | support this authorization<br>all information has been<br>time. |
|----------------------------------------------------------------------------------------------------|-----------------------------------------------------------------|
| Print SUBMIT CASE                                                                                                    |                                                                 |
| Click here for help or technical support                                                                                                    |                                                                 |
|                                                                                                    |                                                                 |
|                                                                                                    |                                                                 |
|                                                                                                    |                                                                 |
|                                                                                                    |                                                                 |
|                                                                                                    |                                                                 |

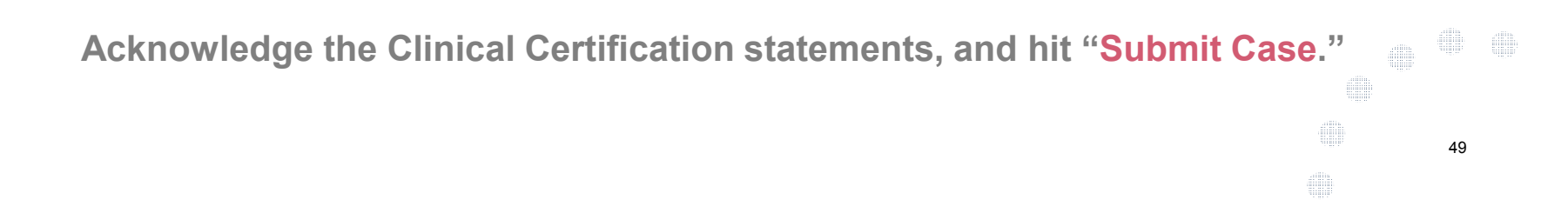

### Approval

| Your case has be             | en Approved.                               |                |                                                                        |  |
|------------------------------|--------------------------------------------|----------------|------------------------------------------------------------------------|--|
| Provider Name:               |                                            | Contact:       |                                                                        |  |
| Provider Address:            |                                            | Phone          |                                                                        |  |
|                              |                                            | Number:        |                                                                        |  |
|                              |                                            | Fax Num        | ber:                                                                   |  |
| Patient Name:                |                                            | Patient lo     | <b>5</b> :                                                             |  |
| Insurance Carrier:           |                                            |                |                                                                        |  |
| Site Name:                   |                                            | Site ID:       |                                                                        |  |
| Site Address:                |                                            |                |                                                                        |  |
| Primary Diagnosis<br>Code:   | C50.412                                    | Description:   | Malignant neoplasm of<br>upper-outer quadrant of left<br>female breats |  |
| Secondary Diagnosis<br>Code: |                                            | Description:   |                                                                        |  |
| Date of Service:             |                                            |                |                                                                        |  |
| PT Code:                     | RCBREA                                     | Description:   | Breast Cancer                                                          |  |
| Authorization<br>Number:     |                                            |                |                                                                        |  |
| Review Date:                 |                                            |                |                                                                        |  |
| valenting Onte:              | 221310-000-000-000-000-000-000-000-000-000 | an 1921 (1971) |                                                                        |  |
| appration pate.              | Mana and Kan have descended                |                |                                                                        |  |

Once the clinical pathway questions are completed and if the answers have met the clinical criteria, an approval will be issued.

Print the screen and store in the patient's file.

| Your Case ha                        | as been sent | to Medical R | eview                 |
|-------------------------------------|--------------|--------------|-----------------------|
| Provider Name:                      |              | Contact:     |                       |
| Provider Address:                   |              | Phone        |                       |
|                                     |              | Fax Number:  |                       |
| Patient Name:<br>Insurance Carrier: |              | Patient Id:  |                       |
| Site Name:                          |              | Site ID:     |                       |
| Site Address:                       |              |              |                       |
| Primary Diagnosis                   |              | Description: | Malignant neoplasm of |
| Code:                               | C50.412      |              | female breats         |
| Secondary Diagnosis<br>Code:        |              | Description: |                       |
| Date of Service:                    |              |              |                       |
| CPT Code:                           | RCBREA       | Description: | Breast Cancer         |
| Authorization<br>Number:            |              |              |                       |
| Review Date:                        |              |              |                       |
| Evolution Date:                     |              |              |                       |
| Expiration Date.                    |              |              |                       |

Once the clinical pathway questions are completed and the case has not meet clinical review. The status will reflect pending and at the top "Your case has been sent to Medical Review".

Print the screen and store in the patient's file.

● ● ● ● 51 ●

### **Building Additional Cases**

Home Authorization Lookup Eligibility Lookup Clinical Certification Certification Requests In Progress MSM Practitioner Performance Summary Portal Resources Manage Your Account Help / Contact Us

**Clinical Certification** 

Thank you for submitting a request for clinical certification. Would you like to:

- Return to the main menu
- Start a new request
- Resume an in-progress request

You can also start a new request using some of the same information.

Start a new request using the same:

Program (Radiation Therapy Management Program)

Provider

Program and Provider (Radiation Therapy Management Program and

O Program and Health Plan (Radiation Therapy Management Program and

| 1 | - |   | ٢. |  |
|---|---|---|----|--|
| ų | 2 | u | L  |  |
| 1 | - | - |    |  |

Cancel Print

Click here for help or technical support

Menu, resume an in-progress request, or start a new request. You can indicate if any of the previous case information will be needed for the new request.

52

Log Off (INTGTEST)

### Authorization look up

e

| viCore | healthcare            |                      |                    |                               |                                    |                                          |             |                        |                   |                      |
|--------|-----------------------|----------------------|--------------------|-------------------------------|------------------------------------|------------------------------------------|-------------|------------------------|-------------------|----------------------|
| Home   | Certification Summary | Authorization Lookup | Eligibility Lookup | <b>Clinical Certification</b> | Certification Requests In Progress | MSM Practitioner Performance Summary Por | tal Resourc | es Manage Your Account | Help / Contact Us | Med Solutions Portal |
|        | Authorizat            | ion Lookup           | ted                |                               |                                    |                                          |             |                        |                   |                      |
|        | • Search by M         | ember Informatio     | n                  |                               |                                    |                                          |             |                        |                   |                      |
|        | REQUIRED FIELDS       |                      |                    |                               |                                    | Search b                                 | y Author    | ization Number/ N      | IPI               |                      |
|        | Healthplan:           |                      |                    |                               | $\sim$                             | REQUIRED FIE                             | LDS         |                        |                   |                      |
|        | Provider NPI:         |                      | ,                  |                               |                                    | Provider NF                              | 위:          |                        | ×                 |                      |
|        |                       |                      |                    |                               |                                    | Auth/Case                                | Number:     |                        |                   |                      |
|        | Patient ID:           |                      |                    |                               |                                    | Search                                   |             |                        |                   |                      |
|        | Patient Date of       | Birth:               |                    |                               |                                    |                                          |             |                        |                   |                      |
|        |                       |                      | MM/DD/             | 000                           |                                    |                                          |             |                        |                   |                      |
|        | OPTIONAL FIELDS       |                      |                    |                               |                                    |                                          |             |                        |                   |                      |
|        | Case Number:          |                      |                    |                               |                                    |                                          |             |                        |                   |                      |
|        | or                    |                      |                    |                               |                                    |                                          |             |                        |                   |                      |
|        | Authorization N       | umber:               |                    | ×                             |                                    |                                          |             |                        |                   |                      |
|        |                       |                      |                    |                               |                                    |                                          |             |                        |                   |                      |

- Select Search by Authorization Number/NPI. Enter the provider's NPI and authorization or case number. Select Search.
- You can also search for an authorization by Member Information, and enter the health plan, Provider NPI, patient's ID number, and patient's date of birth.

### **Authorization Status**

| Home Certifi | ication Summary Authorization Lookup | Eligibility Lookup | Clinical Certification | Certification Requests In Progress | MSM Practitioner Performance Summary Portal | Resources | Manage Your Account | Help / Contact Us | Med Solutions Portal |
|--------------|--------------------------------------|--------------------|------------------------|------------------------------------|---------------------------------------------|-----------|---------------------|-------------------|----------------------|
|              |                                      |                    |                        |                                    |                                             |           |                     |                   | Log Off N            |

#### Authorization Lookup

| Authorization Number:<br>Case Number:<br>Status:<br>Approval Date:<br>Service Code:<br>Service Description:<br>Site Name:<br>Expiration Date:<br>Date Last Updated:<br>Correspondence:<br>Procedures | Approved<br>1/16/2019 11:21:14 AM<br>4/16/2019<br>1/16/2019 11:21:15 AM<br>VIEW CORRESPONDENCE                  |               |              |             |
|----------------------------------------------------------------------------------------------------|----------------------------------------------------------------------------------------------------|---------------|--------------|-------------|
| Procedure                                                                                                    | Description                                                                                                    | Qty Requested | Qty Approved | Modifier(s) |
| 73721 CHANGE SERVICE CODE                                                                                                    | 73721 Magnetic resonance imaging (MRI) (a special kind of picture) of your knee or ankle without contrast (dye) | 1             | 1            |             |
|                                                                                                    |                                                                                                    |               |              |             |

Print Done Search Again

Click here for help or technical support

The authorization will then be accessible to review. To print authorization correspondence, select View Correspondence.

### **Eligibility Look Up**

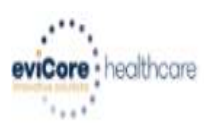

Home Authorization Lookup Eligibility Lookup Clinical Certification Certification Requests In Progress MSM Practitioner Performance Summary Portal Resources Manage Your Account Help / Contact Us

#### **Eligibility Lookup**

Health Plan:HORIZONPatient ID:101Member Code:101Cardiology Eligibility:Prior authorization requiredRadiology Eligibility:Prior Authorization Required.Radiation Therapy Eligibility:Prior authorization requiredMSM Pain Mgt Eligibility:Laboratory Eligibility:Disclaimer:Disclaimer:

Print Done Search Again

Click here for help or technical support

You may also confirm the patient's eligibility by selecting the Eligibility Lookup tab.

55

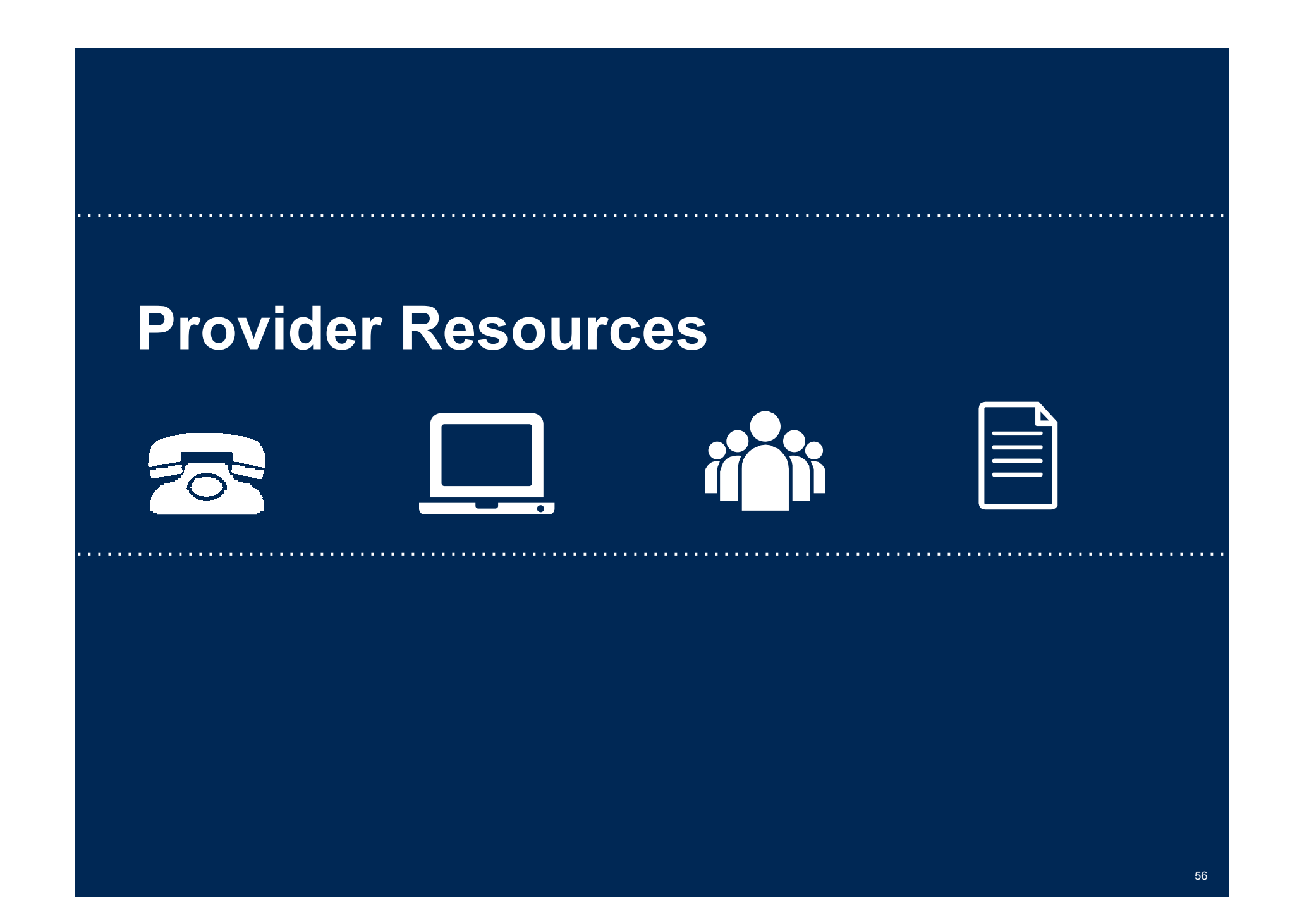

### **Online Resources**

- You can access important tools and resources at <u>www.evicore.com</u>.
- Select the <u>Resources</u> to view FAQs, Clinical Guidelines, Online Forms, and more.

|                                                        | I Would Like To                             |  |  |  |
|--------------------------------------------------------|---------------------------------------------|--|--|--|
| Clinical Worksheets                                    | Request a Consultation with a Clinical Peer |  |  |  |
| Network Standards/Accreditations<br>Provider Playbooks | Request an Appeal or Reconsideration        |  |  |  |
|                                                        | Receive Technical Web Support               |  |  |  |
|                                                        | orectroates of Existing The Autometication  |  |  |  |
| Learn How To                                           |                                             |  |  |  |
| Submit A New Prior Authorization                       |                                             |  |  |  |
| Upload Additional Clinical                             |                                             |  |  |  |
| Find Contact Information                               | GO TO PROVIDER'S HUB                        |  |  |  |

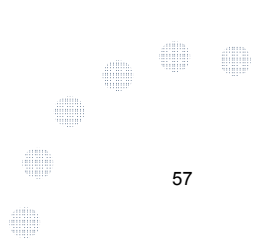

### **Quick Reference Tool**

|                                  | 12532 1175 2352 1152 1152                              |                         |
|----------------------------------|--------------------------------------------------------|-------------------------|
| CLINICAL GUIDELINES              | I Would Like To                                        |                         |
| Cirical Worksheets               | Request a Consultation with a Cinical Pear<br>Reviewer |                         |
| Network Standards/Accruittations | Request an Appeal or Reconsideration                   |                         |
| Provider Phylocola               | Receive Technical Web Support                          |                         |
|                                  | Check Status Of Estating Prior Authoritation           |                         |
| Loarn How To                     |                                                        |                         |
| Lean the factor                  |                                                        |                         |
| United Relational Chicai         |                                                        | I want to le            |
| Finit Contact Information        | GO TO PROVIDER'S HUB                                   | Learn how to            |
|                                  |                                                        | Find Contact Informatio |
|                                  |                                                        | Hoalth Plan             |
|                                  |                                                        |                         |

| Health Plan           |  |
|-----------------------|--|
| Select a Health Plan* |  |
|                       |  |
| Solution              |  |
| Select a Solution*    |  |

Access health plan specific contact information at <u>www.evicore.com</u> by clicking the resources tab then select Find Contact Information, under the Learn How to section. Simply select Health Plan and Solution to populate the contact phone and fax numbers as well as the appropriate legacy portal to utilize for case requests.

### **Physician Worksheet**

- The physician worksheet is best completed by the physician during the initial consultation with the patient.
- Inaccurate information causes authorized services to differ from those that are actually delivered and can lead to adverse determinations.
- You can access the physician worksheets online: <u>https://www.evicore.com/resources/pag</u> <u>es/providers.aspx?solution=Radiation%</u> <u>20Therapy#ReferenceGuidelines</u>, scroll down to "Physician Worksheets".

| aucara baalthaara               |                                                                                                    |                                                                               | Radiation Therapy Physician Workshee                                                |                                                                                                    |                                                                                                    |  |  |
|---------------------------------|----------------------------------------------------------------------------------------------------|-------------------------------------------------------------------------------|-------------------------------------------------------------------------------------|----------------------------------------------------------------------------------------------------|----------------------------------------------------------------------------------------------------|--|--|
| interative colutions            |                                                                                                    | (As of 21 October 2010                                                        |                                                                                     |                                                                                                    |                                                                                                    |  |  |
| This f<br>ecur<br>onfo<br>addit | form should be u<br>rence within the b<br>rmal.<br>ionally, the use o<br>wall is typically n                                                                                                    | sed for the cura<br>preast or chest w<br>f daily Image Gu<br>ot medically nec | ative treatment of<br>vall. Please note ti<br>uided Radiation T<br>essary. Requests | breast cancer or for the p<br>nat the use of a field-in-fiel<br>herapy (IGRT) during treat<br>s for IGRT will be considered | balliation of a breast cance<br>d technique is defined as 3<br>tment of the whole breast (<br>ed on a case-by-case bas) |  |  |
| Pati                            | ent name:                                                                                                    |                                                                               | 2013 TVA                                                                            |                                                                                                    | 913                                                                                                    |  |  |
| Wha                             | at is the radiation                                                                                                    | nm/dd/yyyy)?                                                                  | 1. 1                                                                                |                                                                                                    |                                                                                                    |  |  |
| 1.                              | Is the treatmen                                                                                                    | t being directed                                                              | to the primary site                                                                 | (breast)?                                                                                                    | 🗆 Yes 🔲 No                                                                                                    |  |  |
| If                              | treatment is not                                                                                                    | being directe                                                                 | d to the primary                                                                    | / site, submit a request                                                                                                    | for the metastatic site                                                                                                 |  |  |
| 2.                              | Does the patient have distant metastatic disease (i.e. to brain, lung, liver, bone, non-regional lymph nodes)?       Yes       No                                                                                                    |                                                                               |                                                                                     |                                                                                                    |                                                                                                    |  |  |
| 3.                              | Are you delivering adjuvant therapy to the whole breast or chest wall using two gantry angles and 3D conformal treatment planning?       Yes       No         If no, continue to question #4. If yes, skip forward to question #10.       Yes       No |                                                                               |                                                                                     |                                                                                                    |                                                                                                    |  |  |
| 4.                              | Where will treatment be directed?  Right breast Left breast Bilateral breast (treated concurrently)                                                                                                    |                                                                               |                                                                                     |                                                                                                    |                                                                                                    |  |  |
| 5.                              | What is the T stage (pathologic T stage if patient has had surgery)?                                                                                                    |                                                                               |                                                                                     |                                                                                                    |                                                                                                    |  |  |
|                                 | □ T1mi<br>□ T1a<br>□ T1b                                                                                                    | □ T1c<br>□ T2<br>□ T3                                                         | ☐ T4a<br>☐ T4b<br>☐ T4c                                                             | T4d                                                                                                    | in Situ (DCIS)                                                                                                    |  |  |
| 6.                              | What is the N-stage?                                                                                                    |                                                                               |                                                                                     |                                                                                                    |                                                                                                    |  |  |
|                                 | □ N0<br>□ N1mi<br>□ N1a                                                                                                    | □ N1b<br>□ N1c<br>□ N2a                                                       | □ N2b<br>□ N3a<br>□ N3b                                                             | □ N3c                                                                                                    |                                                                                                    |  |  |
| 7.                              | What treatment plan to be used for the initial phase?                                                                                                    |                                                                               |                                                                                     |                                                                                                    |                                                                                                    |  |  |
|                                 | Whole breast radiotherapy Post-mastectomy radiotherapy Partial breast radiotherapy once a day Partial breast radiotherapy twice a day                                                                                                    |                                                                               |                                                                                     |                                                                                                    |                                                                                                    |  |  |
|                                 | Post-mas<br>Partial bre<br>Partial bre<br>Partial bre                                                                                                    | east radiotherap<br>east radiotherap<br>of local recurrer                     | y twice a day<br>nce within the brea                                                | st or chest wall                                                                                                    |                                                                                                    |  |  |

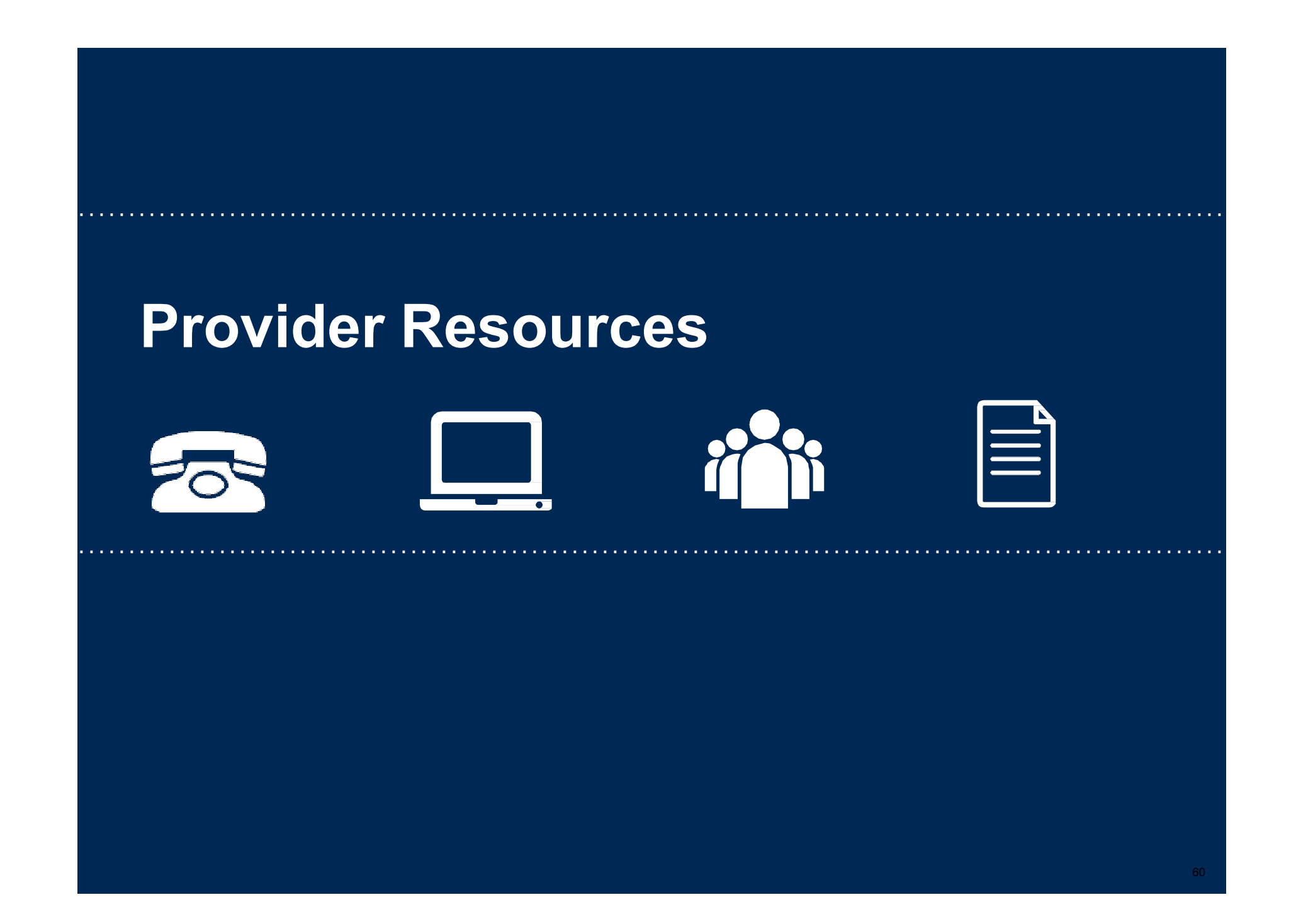

### **Provider Resources: Prior Authorization Call Center**

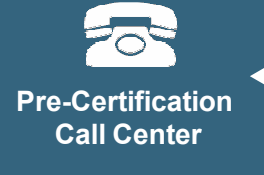

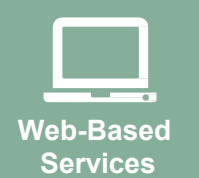

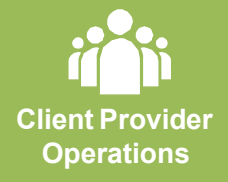

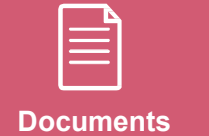

#### 7:00 AM - 7:00 PM (Eastern Time): 866-496-6200

- Obtain prior authorization or check the status of an existing case
- Discuss questions regarding authorizations and case decisions
- Change facility or CPT Code(s) on an existing case

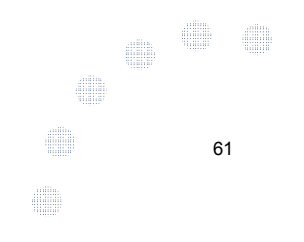

### **Provider Resources: Web-Based Services**

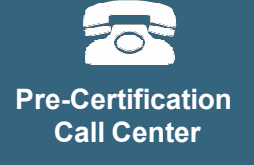

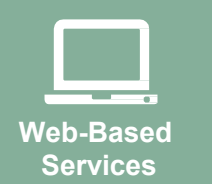

Client Provider Operations

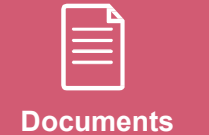

www.eviCore.com

To speak with a Web Specialist, call (800) 646-0418 (Option #2) or email portal.support@evicore.com.

• Request authorizations and check case status online – 24/7

. . . . . . . . . . . .

- Pause/Start feature to complete initiated cases
- Upload electronic PDF/word clinical documents

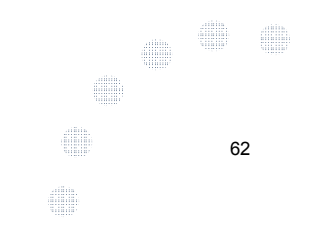

#### **Provider Resources: Client Provider Operations**

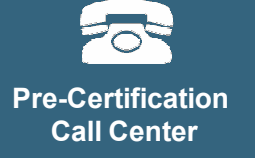

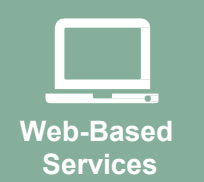

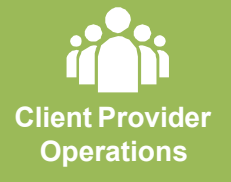

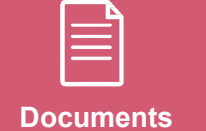

To reach eviCore Client Services, call (800) 575-4517 (Option #3) or email <u>clientservices@evicore.com</u>

- Eligibility issues (member, rendering facility, and/or ordering physician)
- Questions regarding accuracy assessment, accreditation, and/or credentialing
- Issues experienced during case creation
- Request for an authorization to be resent to the healthplan

### 10

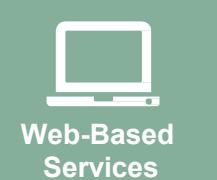

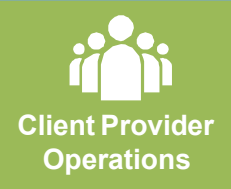

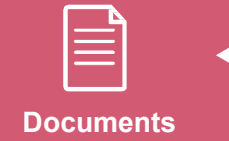

#### Provider Enrollment Questions – Contact Horizon NJ Health and Horizon NJ Total Care 800-682-9091

https://www.horizonnjhealth.com/for-providers/resources/utilizationmanagement/precertification-reference-list/horizon-nj-health

Horizon NJ Health and Horizon NJ Total Care Provider Resources Page – Includes all implementation documents:

https://www.evicore.com/resources/healthplan/horizon

Provider Orientation Presentation

**Provider Resources: Implementation Website** 

- Quick Reference Guide
- FAQ documents and announcement letters

You can obtain a copy of this presentation on the implementation site listed above. If you are unable to locate a copy of the presentation, please contact the Client Provider Operations team at <u>ClientServices@evicore.com</u>.

64

# **Thank You!**

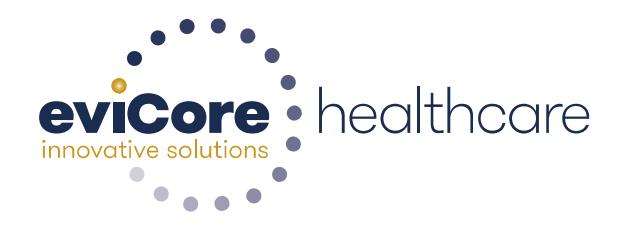